## Adding VoiceThread Assignment

|  | Published | 9/10/2024 bv | Anh Lam |
|--|-----------|--------------|---------|
|--|-----------|--------------|---------|

VoiceThread is an approved and licensed tool at Seneca.

Create a graded assignment for students to complete. You can require them to create a VoiceThread of their own to submit, to comment on a VoiceThread you've created, or simply to watch a VoiceThread start to finish.

To access the "Assignment Builder" option, follow the steps below.

1. You have to create the VoiceThread assignment link first by selecting the **Plus Icon** and select **Content Market**.

| Course Content                                                                                                    |                                                       |                       |                    |
|----------------------------------------------------------------------------------------------------|-------------------------------------------------------|-----------------------|--------------------|
|                                                                                                    |                                                       |                       |                    |
| *=<br>*                                                                                                    | Group Assignment<br>Due date: 5/24/24, 11:59          | $\oplus$              | Create             |
| <sup>8</sup> / <sub>2</sub> <u>groups</u> <sup>1</sup> / <sub>2</sub> → Visible to students → <sup>1</sup> / <sub>2</sub> → Uncompared Constants → | +*                                                    | Auto-Generate Modules |                    |
|                                                                                                    | ٥                                                     | Copy Content          |                    |
|                                                                                                    | <b>New Assignment 5/1</b><br>Due date: 5/17/24, 11:59 | (f)                   | Upload             |
|                                                                                                    |                                                       | Ð                     | Cloud Storage      |
|                                                                                                    | ♦ Visible to students •                               | 鬨                     | Content Market     |
|                                                                                                    | WDC and Couth Assis                                   | ē                     | Content Collection |

2. Scroll down the "Content Market" page and locate "VoiceThread" from the menu.

| ES                         | vt          | Vretta           |
|----------------------------|-------------|------------------|
| Visible Body<br>Courseware | VoiceThread | Vretta Intromath |
| ⊕                          | Ð           | $\oplus$         |

- 3. Select the plus icon (+) and the VoiceThread assignment link will be created
- 4. Select the ellipsis to the right of the VoiceThread assignment link
- 5. Select Edit

| Course Content     |          |        | Q |     |
|--------------------|----------|--------|---|-----|
|                    | $\oplus$ |        |   |     |
| VoiceThread        |          |        |   | ••• |
|                    |          | 🖉 Edit |   |     |
| Group Assignment 오 |          | Delete |   |     |

6. The VoiceThread settings page displays - check off "Create gradebook entry for this item" and

| VoiceThread                          |           |  |  |
|--------------------------------------|-----------|--|--|
|                                      |           |  |  |
| Ø Hidden from students     ▼         |           |  |  |
| Allow class conversations            |           |  |  |
| Grading                              |           |  |  |
| Create gradebook entry for this item |           |  |  |
| Due date                             |           |  |  |
| 5/28/24                              | 9:25 AM 🕚 |  |  |
| Grade using                          | Points •  |  |  |
| Cancel                               | Save      |  |  |

select Save.

7. Select the VoiceThread assignment link now.

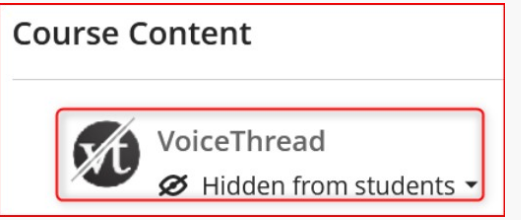

8. The "Launch LTI Link" page displays - select "Launch" and the "VT Choose an activity type" will

display. The "Assignment Builder" option is now available.

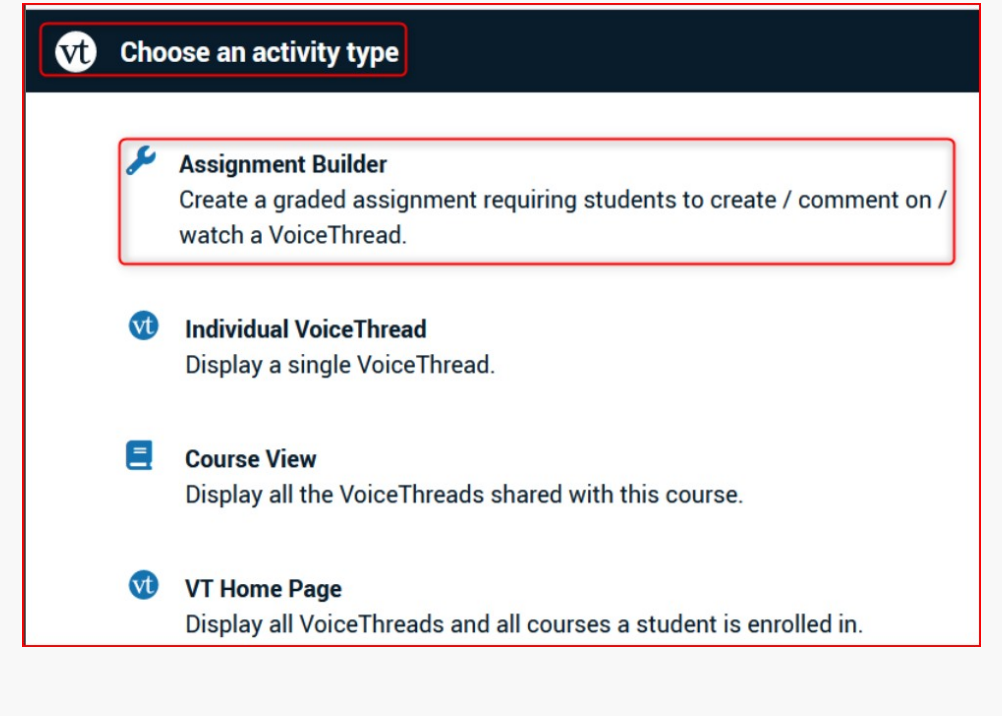

How did you find this article? Use the like button below if you found this article helpful.

tags : big-blue-button, blackboard-ultra, creating-content, teaching-and-learning, teaching-and-learning-centre, tool-link, tools, ultra, voicethread